〇当選確定した予約の確認方法

① 予約システムトップページから「公共施設予約メニュー」を選択

| 松本市公共施設予約シス                                                                                                    | テム公共施設予約へようこそ                                      |                                                |                                       | ^ |
|----------------------------------------------------------------------------------------------------|----------------------------------------------------|------------------------------------------------|---------------------------------------|---|
| スポーツ 推進課さん<br>該上げブラウザ用画面にする<br>ログアウトする<br>メッセージ (通知)                                                                                     | 空き状況の照会や予約在したい施設を選んで<br>予約取消 抽選結果確認を行いたい方や、利<br>い。 | ください。<br>用施設を施設の種類や使用目的で探したい方は、「<br>公共施設予約メニュー | 公共施設予約メニュー」を選んでくださ <sup>【判用の手引き</sup> |   |
| 《お知らせ》<br>・【体育施設利用時の注意点】                                                                                                    |                                                    | 体育施設                                           |                                       |   |
| 新型コナウイルス感染防止対<br>策<br>[令和2年度後期分の体育施設<br>の予約について]<br>令和2年11月~令和3年3月<br>分までの体育施設予約の一般<br>開放日(10月23日(金)8:3<br>0です。<br>詳細は下記をご確認ださい。         |                                                    | 2587 ストレルEAX<br>公民館等<br>農村広場等                  | 公共施設予約メ<br>ニューを選択                     |   |
| <ul> <li>会和2年度後期分体育施設の<br/>予約について</li> <li>【公民館の利用について(感染<br/>症対策)】<br/>会和2年6月4日以降の利用の<br/>注意点</li> </ul>                                | 色・文字サイズ変更 終了(ログアウト)                                |                                                |                                       |   |
| ・詳細につきましては、以下市<br>公式ホームページをご確認いた<br>たくとともに、各施設にお問合<br>せください。<br>市有施設の開館・休館等対応<br>二覧<br>新型コロナウイルス感染症に聞<br>http://yokuckjmatumota.jg/web/W | /g_ModeSelect.aspx                                 |                                                |                                       | ~ |

## ② 「2. 予約内容の確認・取消」を選択

| 松本市の共産業系統システム公共施設予約メニュー                                                                                                    |   |
|----------------------------------------------------------------------------------------------------|---|
|                                                                                                    |   |
| スポーツ 推進課さん         度上げプラウザ用画点でする         ログアウトする         ログアウトする         こ 利用になるサービスを1つ選んでください。         1 欠き配合, 予約内容の確認・取消         3. 抽選中250%電影         5. メッセージの確認 | - |
| 9.終了 (ログアウト) 12. 予約内容の確                                                                                                    | Ш |
| 認・取消」を選択                                                                                                    |   |
|                                                                                                    |   |
| 色・文字サイズ変更 終了(ログアウト) << 戻る 次へ >>                                                                                                    |   |
|                                                                                                    |   |
|                                                                                                    |   |
|                                                                                                    |   |
| https://yoyaku.city.matsumoto.lg.jp/web/Wg_KoukyouShisetsuYoyakuMoushikomi.aspx                                                                                     | > |

③ 予約内容の一覧が表示されます

| 松本市公共施設予約                                  | かシステム 予約内容                   | ₽の確認・取                            | 消                                           |                                                  |               |                        | ·    |
|--------------------------------------------|------------------------------|-----------------------------------|---------------------------------------------|--------------------------------------------------|---------------|------------------------|------|
| スポーツ 推進課さん<br>メッセージ (通知)<br>ログアウトする        | 予約の取消を行う場合(<br>予約内容や納付状況を    | は「取消」ボタンで選<br>確認する場合は「詳<br>表示期間指定 | び、「次へ」ボタンを押して<br>「細」ボタンを、備品(付帯。<br>登録済施設グルー | ください。(複数選択できます。<br>品)の追加予約や変更をする場<br>プーー・利用日順に表示 | )<br>易合は「予約/変 | 更」ボタンを押してください<br>印刷用画面 | ۱.   |
| 処理ガイド 非表示<br>▼予約取消価額<br>▼予約取消価額<br>▼予約取消元了 | <u>番所運動広場</u> 運動広<br>大態<br>- | 5場<br>利用日<br>2020/11/2            | 利用時間帯<br>05:00~08:00                        | 使用料<br>520円                                      | 予約<br>詳細      | 備品(付帯品)<br>予約/変更       | 取消取消 |
| 途中で、ブラウザの「戻る」は<br>使用しないでください。              |                              |                                   | <u> </u>                                    | 当選した予約                                           | の一覧           | が表示される                 | ます   |
|                                            |                              |                                   | _                                           |                                                  |               | 1 Alexandre            |      |
|                                            | 色・文字サイズ変更                    | ×==-\ <-                          | < 戻る                                        |                                                  |               |                        |      |

- ※「取消申請」をした予約は表示されません。
- ④ 予約内容一覧の印刷

| 松本市 公共施設予約システム 予約内容の確認・取消     |                    |                 |                 |                                  |              |
|-------------------------------|--------------------|-----------------|-----------------|----------------------------------|--------------|
| スポーツ 推進課さん                    | 予約の取消を行            | う場合は「取消」ボタンで選び、 | 「次へ」ボタンを押してください | い。(複数選択できます。)<br>コースのいかまたする場合は「ネ | <u>46.7</u>  |
| メッセージ (通知)                    | -14 JK 149 V- 4011 | 表示期間指定          | 登録済施設グループ       | 利用日順に表示                          | 印刷用画面        |
| 処理ガイド非表示                      | 番所運動広場             | 運動広場            | ·               |                                  |              |
|                               | 状態                 | 利用日             | 利用時間帯           | 使用料 予約                           | 備品(付帯品) 取消   |
| ▼于約1007月06838<br>▼予約1007月5日7  | _                  | 2020/11/2       | 05:00 * 08:00   | 520日 副手相                         | 一 予約/変更 _ 取消 |
|                               |                    |                 |                 |                                  |              |
| 途中で、ブラウザの「戻る」は<br>使用しないでください。 |                    |                 |                 |                                  |              |
|                               |                    |                 |                 | ro Oil C                         |              |
|                               |                    |                 |                 | 티개비거                             | 一回回を迭折       |
|                               |                    |                 |                 |                                  | 16-89        |
|                               |                    |                 |                 |                                  |              |
|                               | 色・文字サイズ            | ズ変更 メニューヘ       | 88              |                                  |              |
|                               |                    |                 |                 |                                  |              |
| Ļ                             |                    |                 |                 |                                  |              |
| 松本市公共施設予約                     | かステム 予約            | 」内容の確認          |                 |                                  |              |
| 予約の一覧です。<br>印刷を行う場合は「印刷」ボタン   | を押してください。          |                 |                 |                                  |              |
|                               |                    |                 |                 |                                  | 印刷           |
| _ 施設名<br>状態                   | 利用日                | 利用時間            | 帯 使用料           | 利用人数                             | 使用目的         |
| 番所運動広場 運動広場                   | 2020/11/2          | 05:00~08:       | 00              | 520円 30人                         | TT.          |
|                               |                    |                 |                 |                                  |              |
|                               |                    |                 |                 |                                  |              |
|                               |                    |                 |                 |                                  | × + 6 11 6   |
|                               |                    |                 |                 | 印刷バグ                             | ンをクリック       |
|                               |                    |                 |                 |                                  |              |
|                               |                    |                 |                 |                                  |              |
|                               |                    |                 |                 |                                  |              |
| 色・文字サイズ変更                     | א-בבא              | << 戻る           |                 |                                  |              |

【施設使用料のお支払い】

・窓口に印刷した予約一覧をお持ちください。

・予約一覧がない場合でも、利用者の ID (5 から始まる 8 桁の番号) をお伝えい だければ、予約の検索がスムーズに行えます。